### Androidをお使いのみなさまへ ヘルスコネクトへの移行のお願い

Google社の仕様変更に伴い、歩数データの取得方法が変更となります。

「SDGsアプリ eito」でこれまで通り歩数を記録するためには、「ヘルスコネクト」との連携が必須となります。 連携していない場合、今後歩数が取得できなくなりますので、必ず連携手順に沿って設定を行ってください。

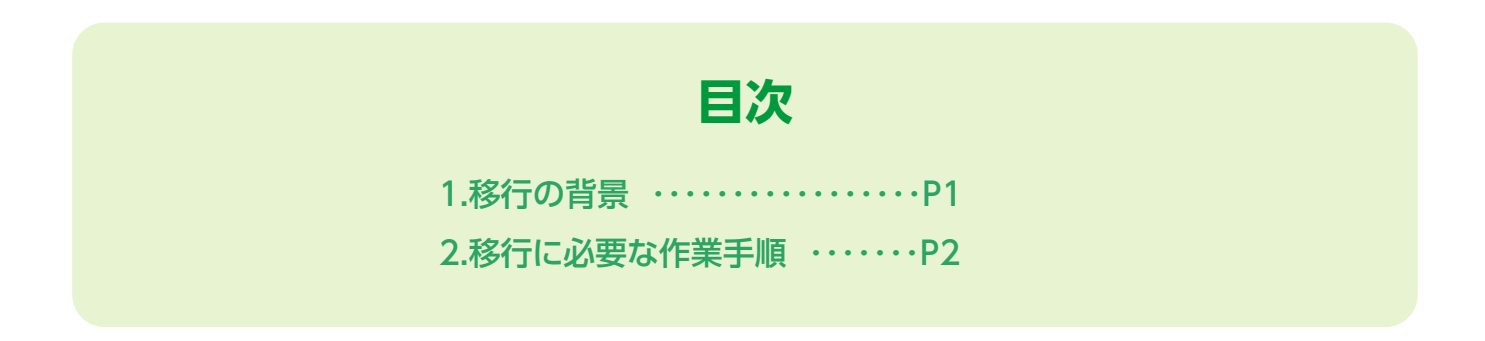

#### 1. 移行の背景

現在、本アプリの健康機能では、歩数データをGoogle Fitから取得していますがGoogle社による Fit APIのサポート終了により、<mark>今後Google Fit単体では歩数の取得ができなくなります。</mark>そのため、 「ヘルスコネクト(Health Connect)」を経由して歩数データを取得する方法に対応いたします。

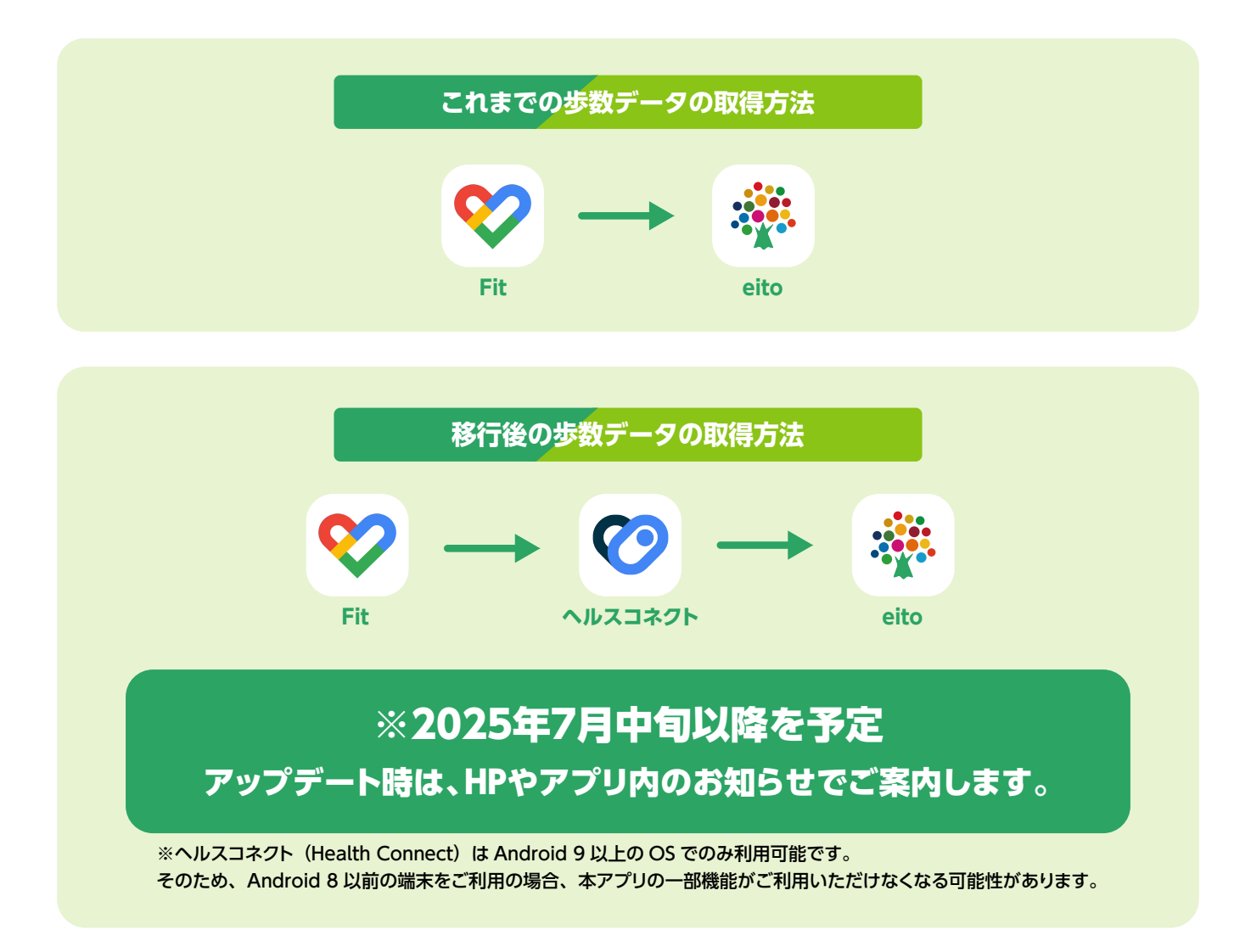

# 2.移行に必要な作業手順

# 1. 「ヘルスコネクト」のインストール状況の確認

「ヘルスコネクト」がインストールされていない場合は、インストールを行ってください。

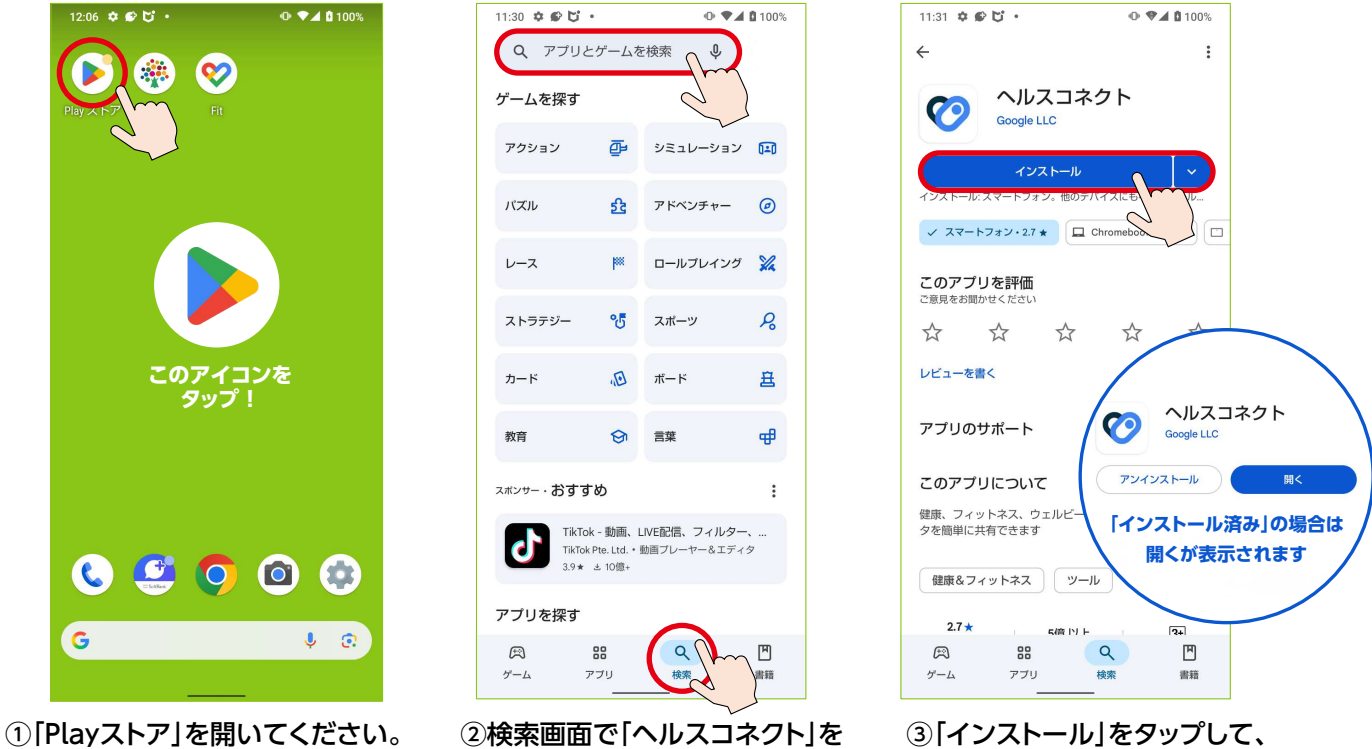

③「インストール」をタップして、 インストールを行ってください。

## 2. 「ヘルスコネクト」と「Google Fit」を連携

検索してください。

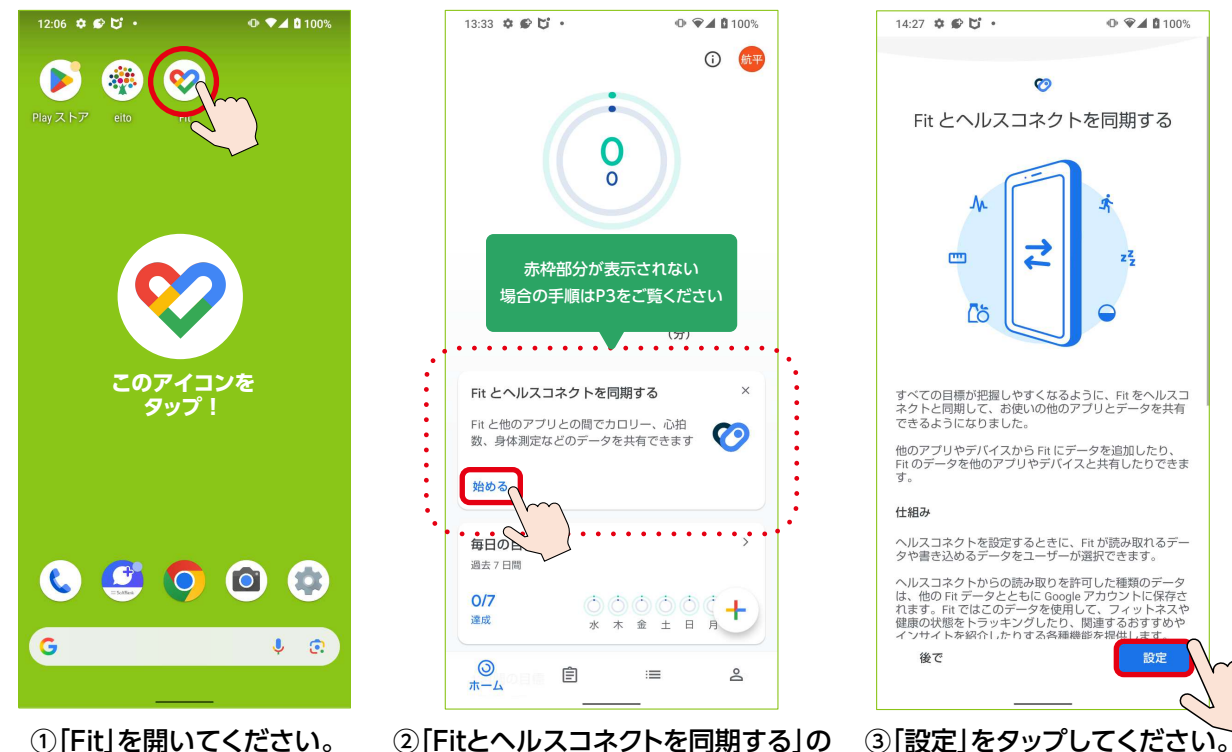

[始める]をタップしてください。

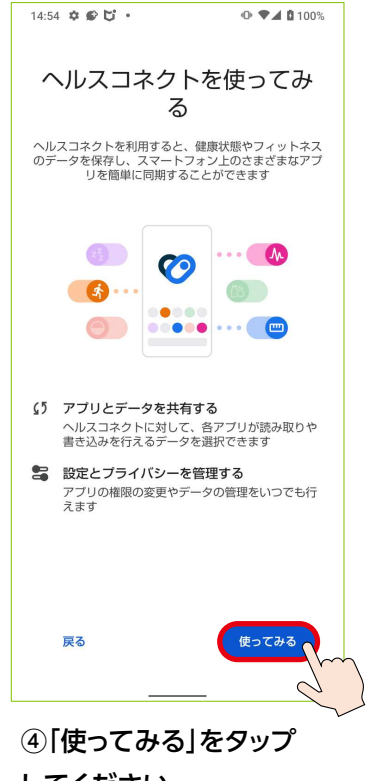

してください。 ※この画面は表示されない 場合があります。

| 14:2                           | *** <b>5</b> .                                 | ● ♥▲ 100%            |  | 15:00 |
|--------------------------------|------------------------------------------------|----------------------|--|-------|
|                                | <b>(</b>                                       |                      |  |       |
| Fit にヘルスコネクトへのアクセス<br>を許可しますか? |                                                |                      |  | Fit が |
| 낦                              | このアプリにヘルスコネクトで(<br>書き込みを許可するデータを選              | の読み取りまたは<br>択します     |  | るアン   |
| Ð                              | 読み取りアクセス権を付与する。<br>新規データと過去 30 日間のデー<br>とができます | と、このアプリは<br>−タを読み取るこ |  |       |
| 0                              | Fit でのデータの取り扱いについ<br>の <u>プライバシー ポリシー</u> でご確  | Nて、デベロッパー<br>認ください   |  |       |
| <u>च</u> ^                     | て許可                                            | P                    |  |       |
| 「Fit」に読み取りを許可する                |                                                |                      |  |       |
| 巴                              | 基礎代謝率                                          | •                    |  |       |
| <b>.</b> /r                    | 血糖値                                            | •                    |  |       |
| <b>.</b> /r                    | 血圧                                             | •                    |  |       |
| m                              | <b>#</b> 尼旺                                    | -                    |  |       |
|                                | 許可しない                                          |                      |  |       |
| ⑥「オベズ教司」をオンノ ⑥これな              |                                                |                      |  |       |

⑤|すべて許可]をオン にし、「許可」をタップして ください。

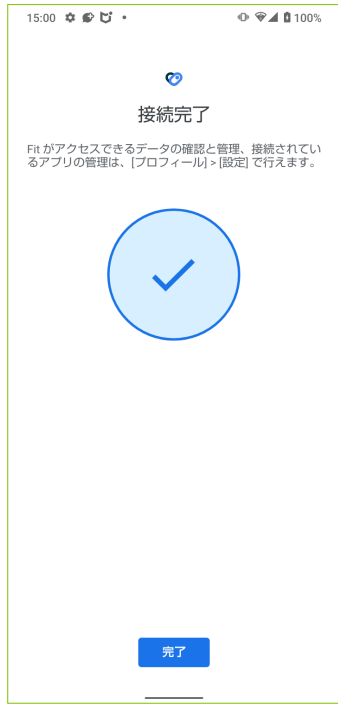

⑥これでGoogle Fitとヘルスコネクトの 連携は完了となります。

#### [Fitとヘルスコネクトを同期する」が表示されない場合

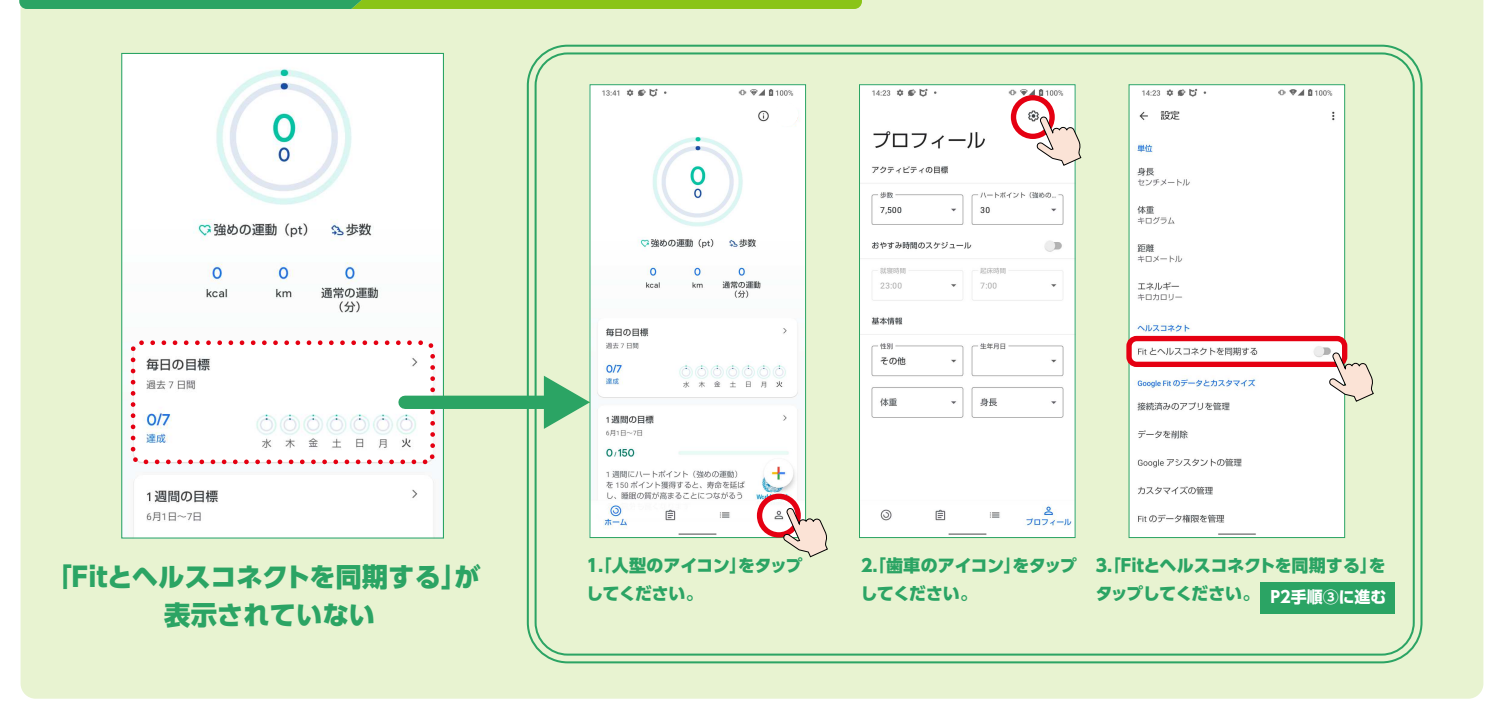

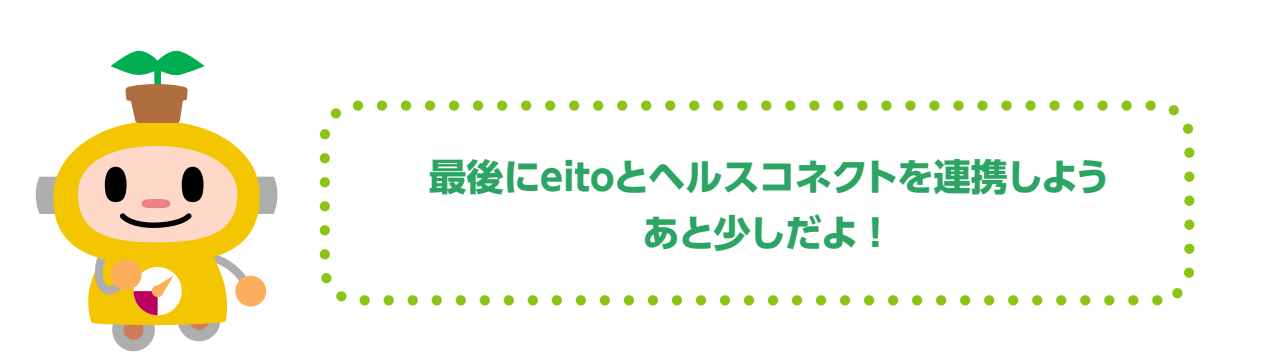

#### 3. eitoでの「ヘルスコネクト」連携

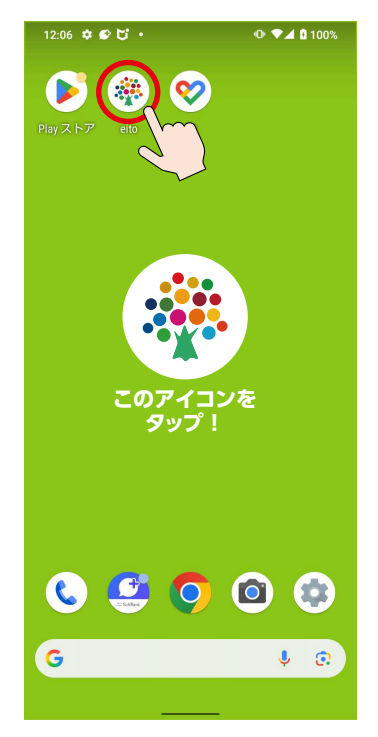

①「eito」を開いてください。

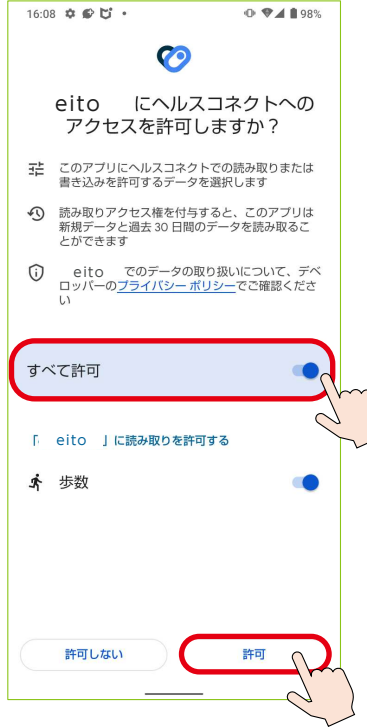

④「すべて許可」をオン
にし、「許可」をタップして
ください。

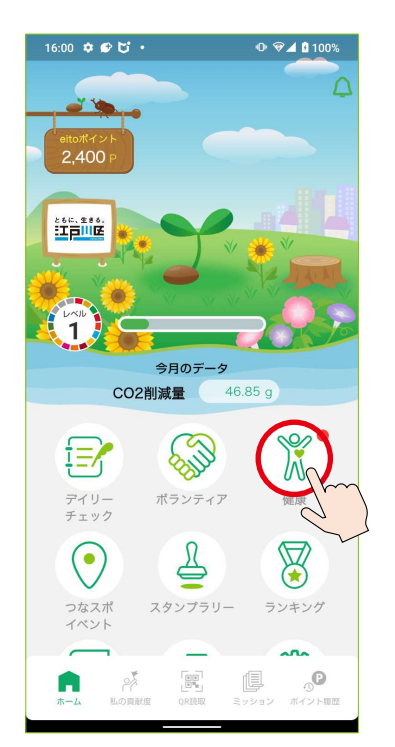

②「健康」をタップしてください。

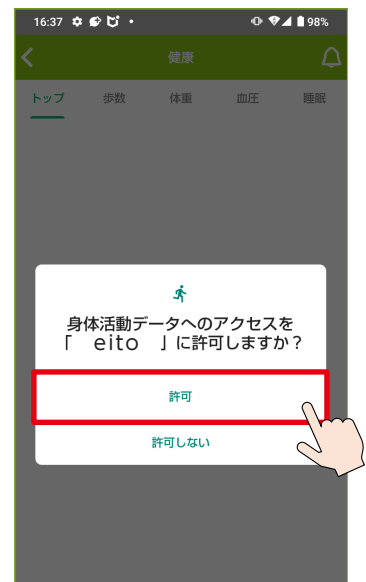

⑤「許可」をタップしてください。 ※この画面は表示されない 場合があります。

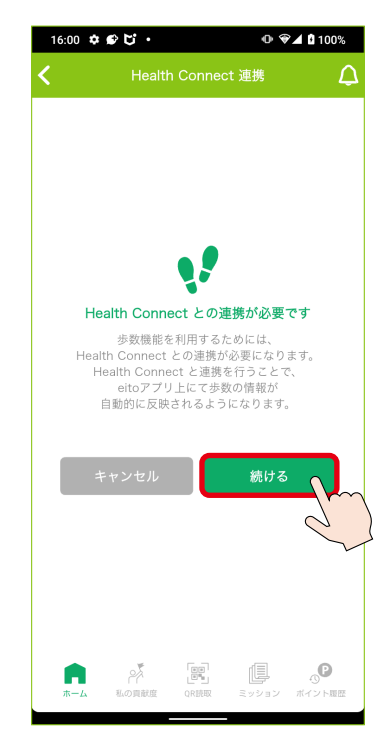

③ヘルスコネクト連携画面で
「続ける」をタップしてください。

#### 注意事項

ヘルスコネクトアプリの仕様により、 歩数データは過去30日以内のものしか 取得できません。 30日以上アプリを起動しなかった場合、 それ以前の歩数データはアプリに反映 されないためご注意ください。 定期的なアプリの起動をお願いします。

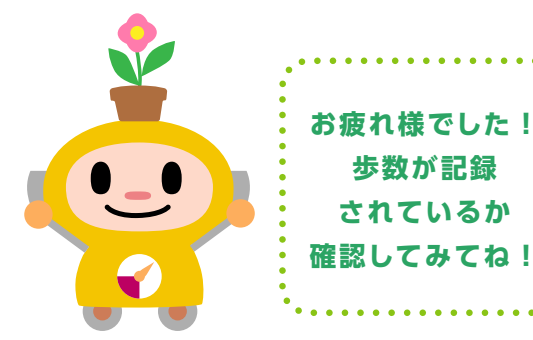

#### お問い合わせ先

eito運営事務局 東京都江戸川区東小岩1-3-1 MAIL: info@web.eito.life

お問い合わせフォームはこちら